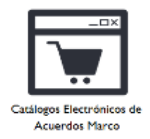

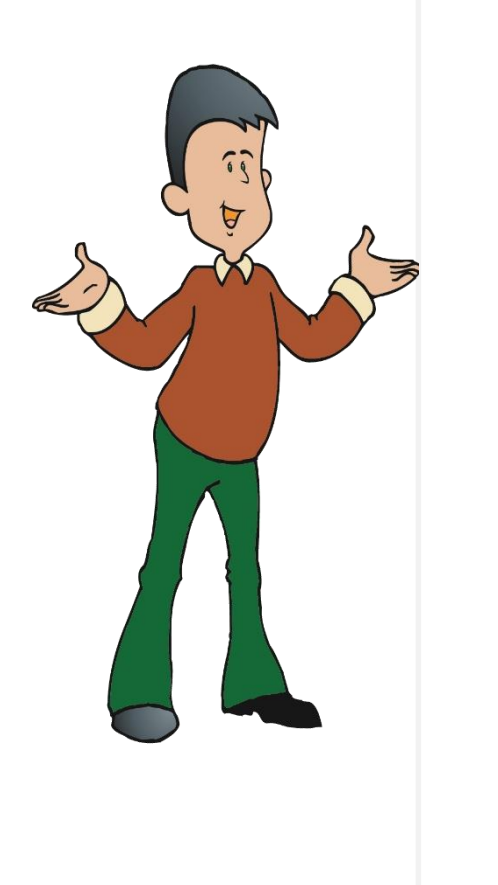

Instructivo para el Registro de la decisión de Renovación Procedimiento de Renovación del Convenio Marco de Bienes de Ayuda Humanitaria

> Dirección de Acuerdos Marco Central de Compras Públicas – Perú Compras

> > Setiembre 2016

# Bienvenidos:

El presente instructivo ha sido elaborado para dar a conocer los pasos para el registro de la decisión de renovación del Convenio Marco de Bienes de Ayuda Humanitaria, por lo tanto su uso es exclusivo para dicho fin.

Para ello, deberá tener en cuenta el plazo establecido para esta etapa:

| Fecha de Inicio de registro | Fecha de Fin de registro |  |
|-----------------------------|--------------------------|--|
| 26/09/2016                  | 05/10/2016               |  |

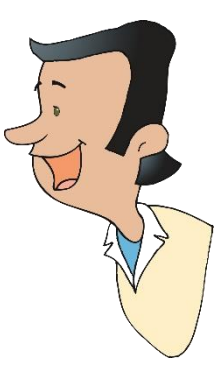

Dirección de Acuerdos Marco

#### 1. Consideraciones Generales antes de efectuar su registro:

- Leer detenidamente el "Procedimiento de Renovación del Convenio Marco" publicado el 23/09/2016 en el portal web del SEACE y PERÚ COMPRAS al cual puede acceder a través de los siguientes enlaces: goo.gl/8iRTb4 y goo.gl/eGFPKD.
- Considere que este último Procedimiento engloba todas las consideraciones señaladas en las Bases Integradas y sus respectivas modificaciones indicadas en los Procedimientos de Renovación previos, por tanto la manifestación de su decisión de renovación a través del presente procedimiento, implica la aceptación absoluta de las consideraciones establecidas en este último procedimiento.
- Verificar el cumplimiento de los requisitos de participación tales como: El estado de su vigencia en el Registro Nacional de Proveedores (RNP), su inclusión en el Registro de Inhabilitados para contratar con el Estado y no estar comprendido en ninguno de los impedimentos señalados en el Artº 11 de la Ley de Contrataciones.
- Para visualizar correctamente el portal del SEACE deberá usar el navegador Internet Explorer 6.0 SP1 ó superior, habilitar las ventanas emergentes y la vista de compatibilidad en su navegador.
  - Sólo estarán habilitados a acceder a la <u>Opción Renovación</u> los proveedores que se encuentran incorporados (que cuenten con estado vigente) dentro de los CATÁLAGOS, no se encuentren con fichas suspendidas por causal de modificación de domicilio a nivel provincia y que éstos hayan mantenido un mismo domicilio fiscal a nivel de provincia, el cual debe coincidir con la información declarada y registrada en:
     i) el RNP, ii) la SUNAT y, iii) el (los) Acuerdo (s) del Convenio Marco de Bienes de Ayuda Humanitaria vigente.

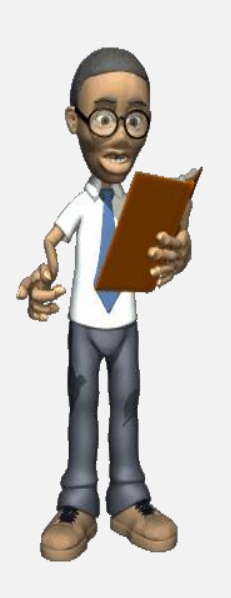

#### 2. Accediendo al sistema...

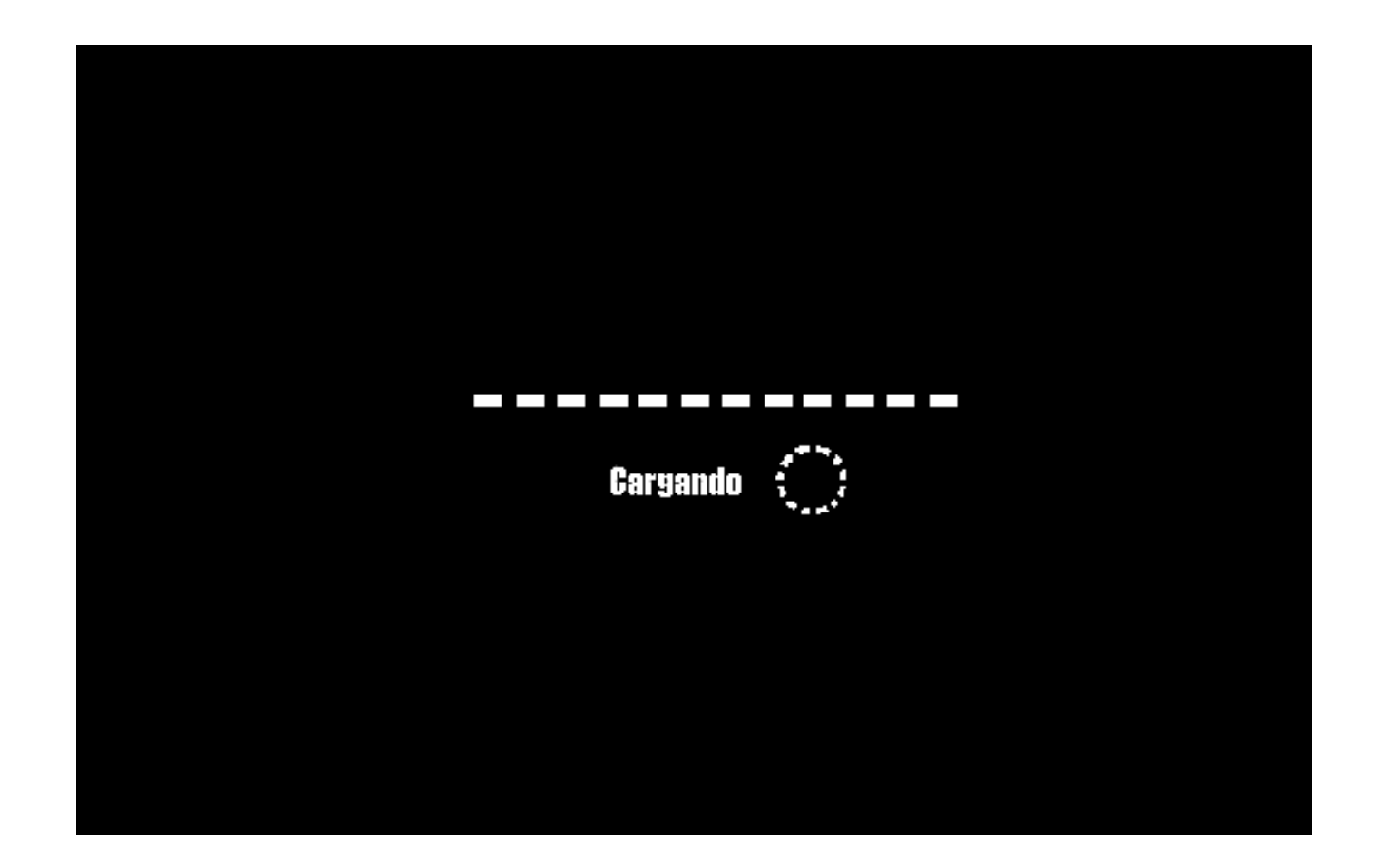

### Deberá ingresar al portal del SEACE...

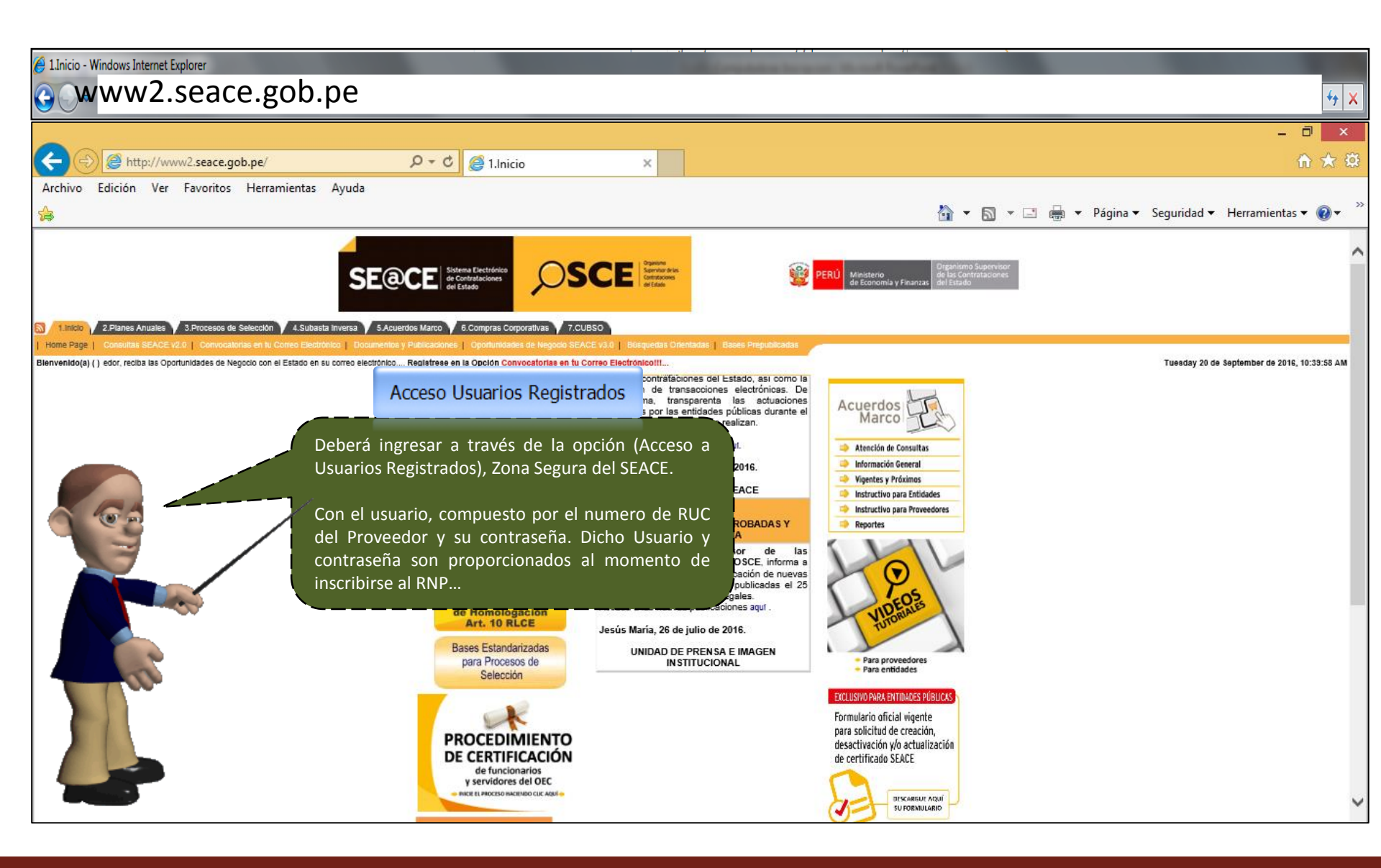

#### Inicio de sesión:

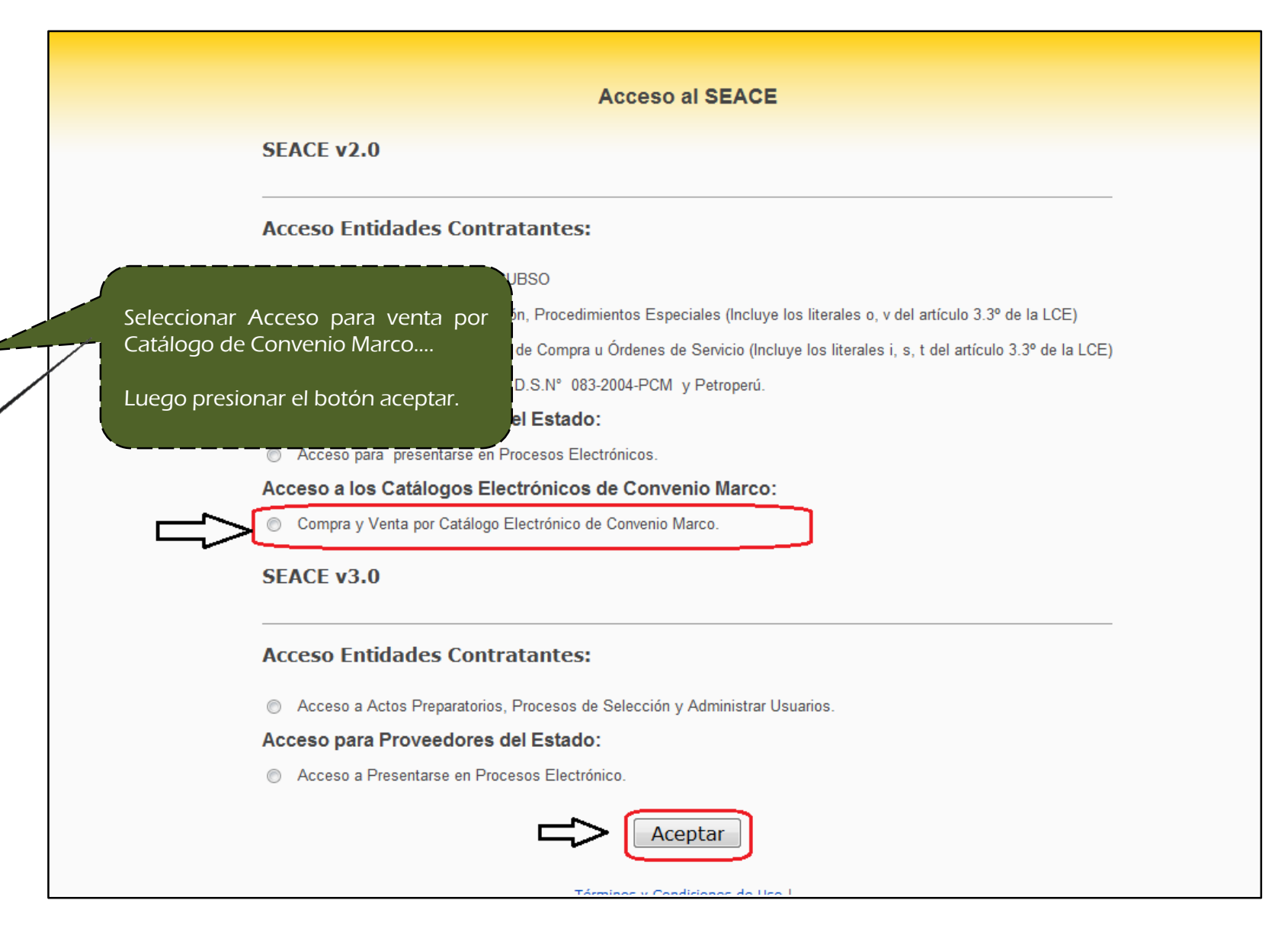

Inicio de sesión...

| SEACE - Windows Internet Explorer                                                   |                                                                                                 |
|-------------------------------------------------------------------------------------|-------------------------------------------------------------------------------------------------|
| 🕞 🕞 🗢 🙋 http://zonasegura.seace.gob.pe/d                                            | default.asp                                                                                     |
| 🚖 Favoritos 🛛 👍 🕨 Sitios sugeridos 👻 🥭 Ga                                           | ilería de Web Slice 🔻 💋 mhtmlfileCUserslontane                                                  |
| SEACE                                                                               |                                                                                                 |
| SE@<br>Ini<br>Usuario 20484003<br>Contrasea ******<br>Gener                         | Deberá ingresar con el usuario y<br>contraseña.<br>Luego presione el botón " Iniciar<br>sesión" |
| Para cualquier consum<br>hacerla al Cen<br>Para visualizar correctam<br>Internet Ex | nente el portal deberá usar el navegador<br>xplorer 6.0 SP1 ó superior                          |
| y contar con una resol                                                              | lución mínima de pantalla de 800x600                                                            |

- -

# Accediendo al Módulo de Convenio Marco...

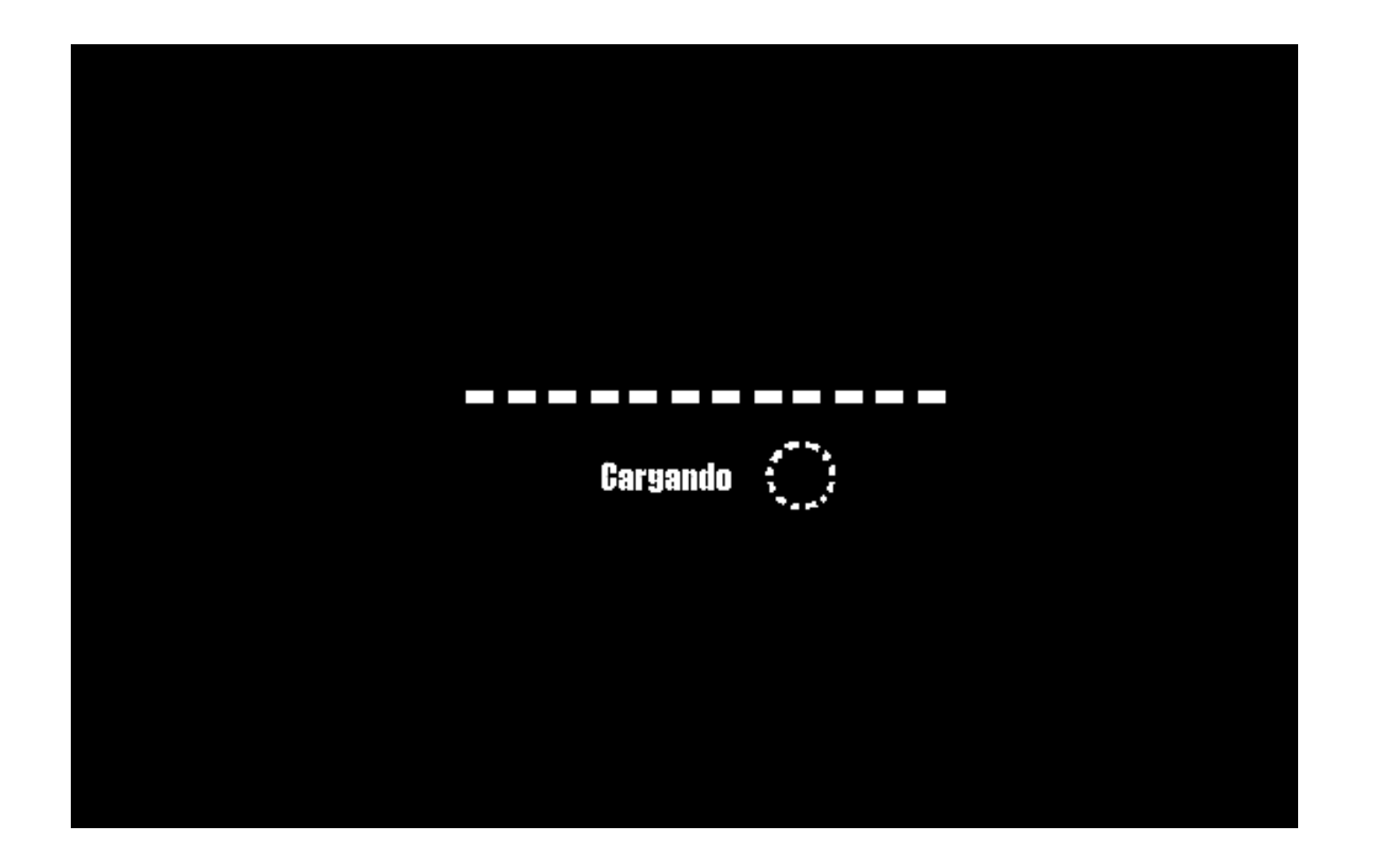

# a) Ingrese al módulo CM-Proveedor

| Favoritos   🙀 D Sitios sugeri                                                                                                    |                                               | e mhtmifileCUsersio                                                              |                                                                                                    |                                                                           |                                 |
|----------------------------------------------------------------------------------------------------|-----------------------------------------------|----------------------------------------------------------------------------------|----------------------------------------------------------------------------------------------------|---------------------------------------------------------------------------|---------------------------------|
| SEACE                                                                                                    |                                               |                                                                                  |                                                                                                    |                                                                           |                                 |
|                                                                                                    |                                               |                                                                                  |                                                                                                    | SEACE                                                                     | Acceso   Mapa Web   Man         |
| SE@CE Sistema Elect<br>de Contrataci<br>del Estado                                                                                                   | trónico<br>ones                               |                                                                                  | Jsuario :<br>Entidad : ORGANISMO S                                                                                                    | USUARIO DE PRUEE<br>SUPERVISOR DE LAS                                     | BA<br>S CONTRATACIONES DEL ESTA |
| Procesos Electrónicos CM - Proveedo                                                                                                    | r]                                            |                                                                                  |                                                                                                    |                                                                           |                                 |
|                                                                                                    |                                               |                                                                                  |                                                                                                    |                                                                           |                                 |
| usqueda de Procesos                                                                                                    |                                               |                                                                                  |                                                                                                    |                                                                           |                                 |
| usqueda de Procesos                                                                                                    |                                               | El Usuario                                                                       | a través del má                                                                                                    | bdulo CM –                                                                |                                 |
| usqueda de Procesos<br>mbre o Siglas de la Entidad                                                                                                   |                                               | El Usuario<br>PROVEEDO                                                           | a través del má<br>2, ingresará a                                                                                                    | ódulo CM –<br>Ia opción                                                   |                                 |
| usqueda de Procesos<br>mbre o Siglas de la Entidad<br>mero de Proceso                                                                                |                                               | El Usuario<br>PROVEEDO<br>Incorporació                                           | a través del má<br>R, ingresará a<br>n de Proveedore                                                                                                    | ódulo CM –<br>la opción<br>s                                              |                                 |
| usqueda de Procesos<br>mbre o Siglas de la Entidad<br>mero de Proceso<br>gla del Proceso                                                             |                                               | El Usuario<br>PROVEEDO<br>Incorporació                                           | a través del má<br>2, ingresará a<br>n de Proveedore                                                                                                    | ódulo CM –<br>la opción<br>s                                              |                                 |
| usqueda de Procesos<br>mbre o Siglas de la Entidad<br>mero de Proceso<br>gla del Proceso<br>gion                                                     | Seleccionar                                   | El Usuario<br>PROVEEDO<br>Incorporació                                           | a través del má<br>2, ingresará a<br>n de Proveedore<br>ione la Region de la Convocatoria.                                                                                       | ódulo CM –<br>la opción<br>s                                              |                                 |
| usqueda de Procesos<br>Imbre o Siglas de la Entidad<br>Imero de Proceso<br>gla del Proceso<br>Igion<br>Itesis del proceso                            | Seleccionar                                   | El Usuario<br>PROVEEDO<br>Incorporació                                           | a través del má<br>R, ingresará a<br>n de Proveedore<br>ione la Region de la Convocatoria.<br>e la Sintesis del Proceso.                                                         | ódulo CM –<br>la opción<br>s                                              |                                 |
| usqueda de Procesos<br>mbre o Siglas de la Entidad<br>mero de Proceso<br>gla del Proceso<br>gion<br>itesis del proceso<br>rocesos en los que se encl | Seleccionar                                   | El Usuario<br>PROVEEDO<br>Incorporació                                           | a través del má<br>R, ingresará a<br>n de Proveedore<br>ione la Region de la Convocatoria.<br>e la Sintesis del Proceso.                                                         | ódulo CM –<br>la opción<br>s                                              |                                 |
| usqueda de Procesos<br>mbre o Siglas de la Entidad<br>mero de Proceso<br>gion<br>itesis del proceso<br>rocesos en los que se enci<br>Proceso         | Seleccionar<br>uentra Inscrito<br>Descripción | El Usuario<br>PROVEEDO<br>Incorporació<br>Selec<br>Ingre<br>Valor<br>Referencial | a través del má<br>R, ingresará a<br>n de Proveedore<br>cione la Region de la Convocatoria<br>e la Sintesis del Proceso.<br>Registro Fecha de<br>Presentacion<br>antes Propuesta | ódulo CM –<br>la opción<br>s<br>Fecha Final<br>Presentacion<br>Propuestas |                                 |

Central de Compras Públicas -PERÚ COMPRAS

# b) Seleccione la Opción Renovación

|                                                                                                    | SEACE Acceso   Mapa web   Manuales                                                                                                    |        |
|----------------------------------------------------------------------------------------------------|----------------------------------------------------------------------------------------------------|--------|
|                                                                                                    | Usuario :                                                                                                    |        |
| SE@CE de Contrataciones<br>del Estado                                                                                                    |                                                                                                    |        |
|                                                                                                    |                                                                                                    |        |
| Procesos Electrónicos CM - Prove                                                                                                    | edor                                                                                                    |        |
| Consola del Proveedor   Modificar St<br>Registrar Descuento por Volumen  <br>de Participantes   Carga de Reporte<br>Suscripción de Acuerdos   Incorport | tock   Modificar Precio   Modificar Garantias   Modificar provincia con Flete costo cero   Registrar Cobertura  <br>Modificar Plazo de Entrega   Modificar Descuento por Porcentaje   Modificar tiempo de caducidad emainuzado  <br>Formulacion de Consultas   Formulacion de Observaciones   Incorporación de Proveedores   Renovación<br>acion de Productos   FFPP Vigentes                                                                                                    |        |
| Convenio Marco > Consol                                                                                                    | la del Proveedor                                                                                                    |        |
| Usted esta viendo:                                                                                                    |                                                                                                    |        |
| Filtros ^                                                                                                    | Resultados                                                                                                    | - La   |
| CATALOGO ELECTRONICO                                                                                                    | N A MARKAN AND A MARKAN AND AND AND AND AND AND AND AND AND A |        |
|                                                                                                    | Use los filtros para iniciar la busqueda.                                                                                                    |        |
| A¿O DEL DOCUMENTO:                                                                                                    |                                                                                                    |        |
| ENTIDAD:                                                                                                    |                                                                                                    |        |
|                                                                                                    |                                                                                                    |        |
| TIPO DE DOCUMENTO:                                                                                                    |                                                                                                    | 9      |
|                                                                                                    |                                                                                                    | STOL   |
| ESTADO DEL DOCUMENTO:                                                                                                    |                                                                                                    |        |
|                                                                                                    |                                                                                                    |        |
| Aplicar Filtro                                                                                                    |                                                                                                    |        |
|                                                                                                    |                                                                                                    |        |
|                                                                                                    |                                                                                                    |        |
|                                                                                                    |                                                                                                    |        |
|                                                                                                    |                                                                                                    | C. and |
| -                                                                                                    | -                                                                                                    |        |
| 4                                                                                                    | ۲ – ۲ – ۲ – ۲ – ۲ – ۲ – ۲ – ۲ – ۲ – ۲ –                                                                                                    |        |

### c) Seleccione el Convenio Marco

| Procesos Electrónicos CM - Proveedor                                                                                                    |  |  |  |  |  |  |
|----------------------------------------------------------------------------------------------------|--|--|--|--|--|--|
| Consola del Proveedor   Modificar Stock   Modificar Precio   Modificar Garantias   Modificar provincia con Flete costo cero   Registrar Cobertura  <br>Registrar Descuento por Volumen   Modificar Plazo de Entrega   Modificar Descuento por Porcentaje   Modificar tiempo de caducidad garantizado   Registro<br>de Participantes   Carga de Reporte   Formulacion de Consultas   Formulacion de Observaciones   Incorporación de Proveedores   Renovación  <br>Suscripción de Acuerdos   Incorporacion de Productos   FFPP Vigentes |  |  |  |  |  |  |
| PROCEDIMIENTO DE RENOVACION DEL ACUERDO                                                                                                    |  |  |  |  |  |  |
| Estimado Proveedor, se le recuerda que de acuerdo a lo señalado en el numeral 6 sección II del Procedimiento de Renovación del Acuerdo de<br>Convenio Marco publicado en el SEACE, sólo podrán participar de este procedimiento aquellos proveedores que cumplan con los requisitos de<br>participación durante todo el periodo que este conlleve.                                                                                                    |  |  |  |  |  |  |
| SELECCIONAR                                                                                                    |  |  |  |  |  |  |
| BIENES DE AYUDA HUMANITARIA Buscar                                                                                                    |  |  |  |  |  |  |
|                                                                                                    |  |  |  |  |  |  |

# d) Visualización del Procedimiento de Renovación y Declaración Jurada

Se habilitará la siguiente Ventana en la cual el Proveedor Adjudicatario podrá visualizar el Procedimiento de Renovación del Acuerdo del Convenio Marco así como el Instructivo para el registro de la renovación

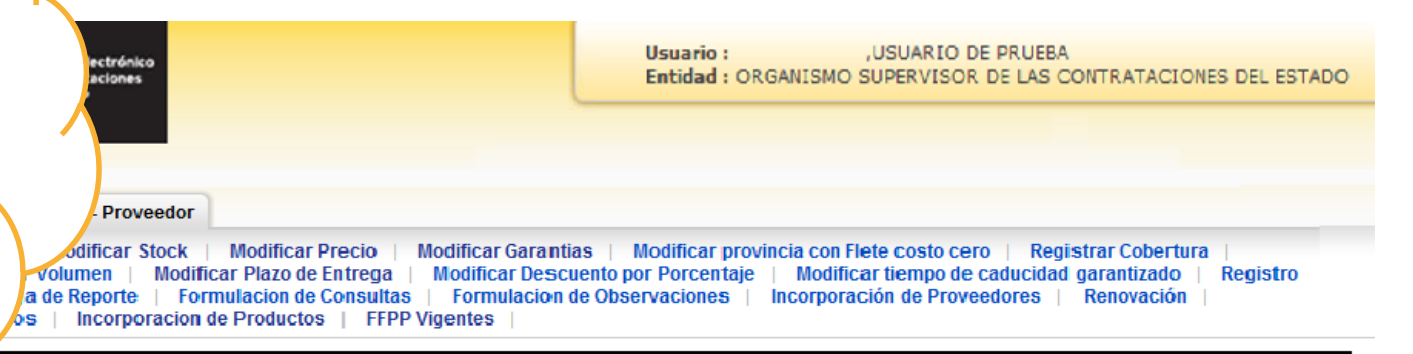

#### **DIMIENTO DE RENOVACION**

Procedimiento de Renovación del Acuerdo de Convenio Marco de Bienes de Ayuda Humanitaria

Instructivo para el registro de la decisión de Renovación

#### DECLARACIÓN JURADA

Declaro bajo juramento que:

 Trángo conocimiento que la información registrada a través del usuario y contraseña de acce jurada y está sujeta a las responsabilidades legales correspondientes..

 Conozco, acepto y me someto a las consideraciones establecidas en las Bases que dieron Renovación que las actualizan.

3. No tengo impedimento para participar en el presente procedimiento, conforme a lo señalado

No me encuentro inhabilitado para contratar con el Estado.

5. Al participar en el presente Procedimiento acepto plenamente la información contenida en la

6. Conozco las sanciones contenidas en la Ley, el Reglamento y la Directiva, así como en la Le

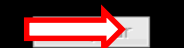

Para la declaración jurada deberá ser clic en cada recuadro.

Al presionar el botón **"ACEPTAR"** declara bajo juramento el estricto cumplimiento de todas las disposiciones referidas en esta sección durante el Procedimiento, así como durante la vigencia del Acuerdo de Convenio Marco a ser renovado, en caso corresponda.

La inacción del PROVEEDOR ADJUDICATARIO durante esta etapa generará la renovación de todas las ofertas de las fichas-producto vigentes en los CATÁLOGOS por lo que asume la presente declaración jurada.

# e) Aceptación de la Declaración Jurada

|                                                                                                    | Mensaje de página web                                                                                                    |
|----------------------------------------------------------------------------------------------------|----------------------------------------------------------------------------------------------------|
| Declaro bajo juramento que:                                                                                                  | La presente tiene carácter de Declaración Jurada, por lo que en caso de                                                                |
| <ol> <li>Tengo conocimiento que la información registrac<br/>declaración jurada y está sujeta a las responsabilic</li> </ol> | de lo establecido en la Ley de Contrataciones del Estado y su<br>Reglamento así como lo señalado en el artículo 411° del Código Penal, |
| <ol> <li>Conozco, acepto y me someto a las consideraci<br/>Procedimientos de Renovación que las actualizan.</li> </ol>       | Procedimiento Administrativo General.                                                                                                  |
| 3. No tengo impedimento para participar en el pres<br>Estado.                                                                | Aceptar Cancelar Contrataciones del                                                                                                    |
| 4. No me encuentro inhabilitado para contratar cor                                                                           |                                                                                                    |
| 5. Al participar en el presente Procedimiento acepto                                                                         | o plenamente la información contenida en la oferta a ser renovada, en caso corresponda.                                                |
| 5. Al participar en el presente Procedimiento acepto                                                                         | o plenamente la información contenida en la oferta a ser renovada, en caso corresponda.                                                |

#### f) Seleccione el Catálogo Electrónico

#### Procesos Electrónicos CM - Proveedor

Consola del Proveedor | Modificar Stock | Modificar Precio | Modificar Garantias | Modificar provincia con Flete costo cero | Registrar Cobertura | Registrar Descuento por Volumen | Modificar Plazo de Entrega | Modificar Descuento por Porcentaje | Modificar tiempo de caducidad garantizado | Registro de Participantes | Carga de Reporte | Formulacion de Consultas | Formulacion de Observaciones | Incorporación de Proveedores | Renovación | Suscripción de Acuerdos | Incorporacion de Productos | FFPP Vigentes |

#### PROCEDIMIENTO DE RENOVACION DEL ACUERDO

Estimado Proveedor, se le recuerda que de acuerdo a lo señalado en el numeral 6 sección II del Procedimiento de Renovación del Acuerdo de Convenio Marco publicado en el SEACE, sólo podrán participar de este procedimiento aquellos proveedores que cumplan con los requisitos de participación durante todo el periodo que este conlleve.

|   | Catálogo Electrónico:   |                            | Estado de Reno | vación        |                 |        |        |             |
|---|-------------------------|----------------------------|----------------|---------------|-----------------|--------|--------|-------------|
|   | SELECCIONAR             |                            | TODOS          | $\checkmark$  | Busca           |        | 2      |             |
|   | BIENES DE AYUDA HUMANIT | ARIA SEGUN ESTANDAR INDECI |                |               |                 |        |        |             |
| Ι | BIENES DE AYUDA HUMANIT | ARIA Y USOS DIVERSOS       | rocedimiento   |               | Fecha de Inicio |        | Fe     | echa de Fin |
| I |                         |                            |                |               |                 |        |        |             |
|   |                         |                            |                |               |                 |        |        |             |
|   | Registros: 0 - 0 de 0   |                            |                |               |                 |        |        | Página: 1   |
|   | Nro. Imagen             | Categoría                  | Nombr          | e de la Ficha | 1               | Precio | Estado | Accion      |

# g) Seleccione la ficha o fichas-producto a renovar

|                                                                                                    |                                                                                                    | SEACE Acceso   Mapa Web   Manuales                                                                                                    |                      |                                       |   |  |
|----------------------------------------------------------------------------------------------------|----------------------------------------------------------------------------------------------------|----------------------------------------------------------------------------------------------------|----------------------|---------------------------------------|---|--|
| SE@CE Sistema Electrónico<br>de Contrataciones<br>del Estado                                                                                                    | Usuario :<br>Entidad : ORGANISMO S                                                                                                    | SUPERVISOR DE LAS                                                                                                    | CONTRATAC            | IONES DEL ESTADO                      |   |  |
| Procesos Electrónicos CM - Proveedor                                                                                                    |                                                                                                    |                                                                                                    |                      |                                       |   |  |
| Consola del Proveedor   Modificar Stock   Modific<br>Registrar Descuento por Volumen   Modificar Plazo<br>Formulacion de Consultas   Formulacion de Observa<br>Acuerdos   Incorporacion de Productos  <br>PROCEDIMIENTO DE RENOVACION D | Ar Precio Modificar Garantias Modificar provincia<br>de Entrega Modificar Descuento<br>aciones Presentación de Propue<br>Las fichas-pro<br>estado inicial<br>estado a N | As Modificar provincia con Flete costo cero Registrar Cobertura<br>Las fichas-producto por defecto registran el<br>estado inicial de RENOVAR, para cambiar el |                      |                                       |   |  |
| Catálogo Electrónico:                                                                                                    | deberá ubi                                                                                                    | icarse en                                                                                                    | la ficha             | a-producto                            |   |  |
| BIENES DE AYUDA HUMANITARIA SEGUN ESTANDAR                                                                                                    | INDECI • TODOS • Correspondie                                                                                                    | nte y desple                                                                                                    | gar de la<br>NOVAR v | a columna                             |   |  |
| Nro. Catálogo Electrónico                                                                                                    | Estado del Procedimiento de manera al                                                                                                    | de manera automática actualizará su est                                                                                                    |                      |                                       |   |  |
| 1 BIENES DE AYUDA HUMANITARIA SEGUN<br>ESTANDAR INDECI                                                                                                    | RENOVACION NO RENOV<br>efectuar el ca<br>estado inicial.                                                                                                    | 'AR. De igu<br>ambio, en cas                                                                                                    | ual form<br>o decida | a deberá<br>retornar al               |   |  |
| Registros: 1 - 22 de 22<br>Nro. Imagen Categoría                                                                                                    | Nombre de la Ficha                                                                                                    | Precio                                                                                                    | Estado               | Accion                                | 1 |  |
| 1 CEPILLO DENTA                                                                                                    | CEPILLO DENTAL D/PLASTICO UNIDAD COLGATE CEPILLO<br>2<br>L Marca: ACRIMET<br>Modelo: 07612<br>Unidad de Despacho: BOLSA X 25 UNIDADES                                   | <sup>№</sup>                                                                                                    | VIGENTE              | NO RENOVAR V<br>RENOVAR<br>NO RENOVAR |   |  |
| 2 CEPILLO DENTA                                                                                                    | CEPILLO DENTAL D/PLASTICO UNIDAD KOLYNOS CEPILLO<br>3<br>L Marca: ANDES<br>Modelo: 07613<br>Unidad de Despacho: BOLSA X 25 UNIDADES                                     | №<br>6.15                                                                                                    | VIGENTE              | NO RENOVAR V                          | ] |  |

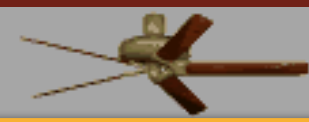

# 3. IMPORTANTE:

Central de Compras Públicas : ERÚ COMPRAS

□ Registre su decisión de renovación con la debida anticipación.

- El registro de la decisión de renovación se puede realizar: en una o mas sesiones por día, en una o mas fechas, e incluso cambiar los estados siempre que se efectúen dentro del periodo de registro establecido en el procedimiento.
- Verifique la decisión final registrada en cada ficha-producto, ya que esta será la que se tome en cuenta al cierre del plazo de registro de la decisión.
- Deberá mantener los requisitos de participación durante todas las etapas que el Procedimiento de Renovación conlleve de forma ininterrumpida, es decir desde el registro de la decisión de renovar hasta la catalogación. De verificar el incumplimiento de alguno de estos será excluido del referido Procedimiento.
- Es preciso señalar, que la inacción del PROVEEDOR durante esta etapa ocasionará la renovación de todas las fichas-producto que tenga habilitadas para contratar en los CATÁLOGOS, aceptando lo señalado en la Declaración Jurada.